# **MAKING A CALL**

# **2 CALLS WITH 1 SIP ACCOUNT**

1)To make a call, dial out the number with the current line.

2) During the call, users can press the key to hold the current call and make/answer another call. If they are 2 calls

(FLASH) established, users can switch the two lines by pressing the key.

# **COMPLETING CALLS**

The GXP1100/GXP1105 allows you to make phone calls after picking up the handset. There are four ways to complete calls.

• Dial. Enter the number and send out.

1) Take handset off hook. You shall hear dial tone from the handset; 2)Enter the number;

3)Press key or # to dial out.

• Redial. Redial the last dialed number. 1) Take handset off hook. You shall hear dial tone from the handset;

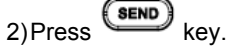

• Speed Dial. Dial the number configured as Speed Dial on Multi Purpose Key.

Go to GXP1100/GXP1105 Web GUI->Basic Settings, configure the Multi-Purpose Key's Key Mode as Speed Dial. Enter the Name and User ID (the number to be dialed out) for the Multi-Purpose Key. Click on "Update" at the bottom of the Web GUI page;

1) Take handset off hook. You shall hear dial tone from the handset; 2) Press the configured Speed Dial key.

# • Call Return. Dial the last answered call.

Go to GXP1100/GXP1105 Web GUI->Basic Settings, configure the Multi Purpose Key's Key Mode as Call Return. No Name or User ID has to be set on the Multi Purpose Key for Call Return; 1) Take handset off hook. You shall hear dial tone from the handset; 2) Press the configured Call Return key to dial out.

# MAKING CALLS USING IP ADDRESSES

Direct IP Call allows two phones to talk to each other in an ad-hoc fashion without a SIP proxy. VoIP calls can be made between two phones if:

- Both phones have public IP addresses; or
- · Both phones are on the same LAN/VPN using private or public IP addresses: or
- · Both phones can be connected through a router using public or private IP addresses (with necessary port forwarding or DMZ).

To make a direct IP call or a quick IP call mode, please refer to GXP1100/GXP1105 User Manual.

# **ANSWERING PHONE CALLS**

# **RECEIVING CALLS**

- Single incoming call. Phone rings with selected ring tone. Answer call by taking handset off hook;
- Multiple incoming calls. When another call comes in while having an active call, the phone will produce a Call Waiting tone

(FLASH) (stutter tone). Answer the incoming call by pressing the key. The current active call will be put on hold.

| DURING A PHONE CALL |  |
|---------------------|--|
|---------------------|--|

# CALL WAITING/CALL HOLD Hold. Place a call on hold by pressing the keys

- Resume. Press the key again to resume;
- Multiple calls. Automatically place active call on hold or switch
- between two calls by pressing the key. Call waiting tone (stutter tone) will be audible when the line is in use.

# MUTE

key to mute/unmute the During an active call, press the microphone.

# CALL TRANSFER

GXP1100/GXP1105 supports Blind Transfer, Attended Transfer and Auto-Attended Transfer.

# Blind Transfer.

1)During the first active call, press key and dial the number to transfer to:

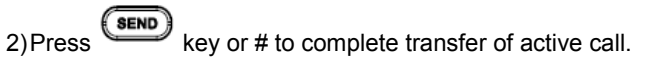

### • Atte

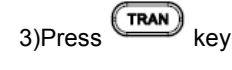

# Auto

retrieval.

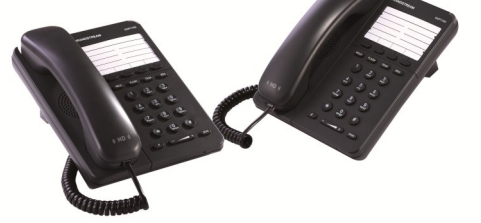

# Grandstream GXP1100/GXP1105 Small Business **IP** Phone Quick User Guide

**Basic Phone Operation** 

For detailed information please consult the GXP1100/GXP1105 User Manual available at: www.grandstream.com

©2013 Grandstream Networks, Inc. All rights reserved.

Reproduction or transmittal of the entire or any part, in any form or by any means, electronic or print, for any purpose without the express written permission of Grandstream Networks, Inc. is not permitted. Information in this document is subject to change without notice.

| Attended Transfer.                                                                                                    | •      |
|----------------------------------------------------------------------------------------------------|--------|
| 1)During the first active call, press key. The first call will be put on hold;                                                  | 1      |
| 2)Enter the number for the second call and establish the call;                                                                  | 2      |
| 3)Press key;                                                                                                    | •      |
| 4)Press key to transfer the call.                                                                                               | 1      |
| Auto-Attended Transfer.                                                                                                    |        |
| Set "Auto-Attended Transfer" to "Yes" under Web GUI->Advanced Settings page. And then click "Update" on the bottom of the page; | 2      |
| 1)Establish one call first;                                                                                                    |        |
| 2)During the call, press key. A new line will be brought up<br>and the first call will be automatically placed on hold;         | •      |
| 3)Enter the number and press key to establish the second call;                                                                  | 2      |
| 4)After the second call is established, press key again. The call will be transferred.                                          | ۱<br>۲ |

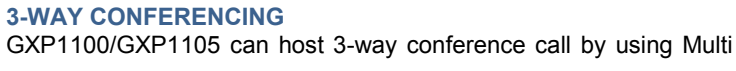

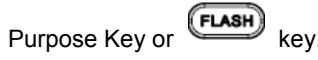

# To use Multi-Purpose Key to establish 3-way conference call,

go to GXP1100/GXP1105 Web GUI->Settings->Basic Settings, configure the 3-way conference as the Multi Purpose Key mode. Click "Update" on the bottom of the page. Then follow the steps below for 3-way conferencing.

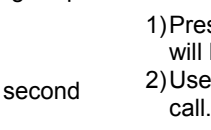

call.

To use Flash key to establish 3-way conference call, go to GXP1100/GXP1105 Web GUI->Settings->Advanced Settings, set "Enable FLASH key as CONF" to "Yes". Click on "Update" on the bottom of the Web GUI page and then reboot the phone. Follow the steps below to host the 3-way conference.

### Initiate a conference call.

Establish two active calls with two parties respectively: Press the Multi Purpose Key previously configured as "3-way Conference" already from Web GUI; 3-way conference will be established.

# • Split call in conference.

1)During the 3-way conference, press key. The conference call will be split and both calls will be put on hold separately;

2)Press key again and it will resume the 2-way conversation with the line when establishing the conference call:

3)Press key to toggle between the 2 lines;
4)Users could re-establish conference call by pressing the Multi Purpose Key again.

# • End Conference.

1)Press key to split the conference call. The conference call will be ended with both calls on hold; Or

2)Users could simply hang up the call to terminate the conference

# Initiate a conference call.

)Initiate and establish two active calls with two parties from GXP1100/GXP1105;

2)Press the Key;

3)3-way conference will be established.

# Split call in conference.

During the 3-way conference, press key. The conference call will be split and both calls will be put on hold separately;

2)Press key again and it will resume the 2-way conversation with the line when establishing the conference call;

3) Users could re-establish conference call by pressing the Multi-Purpose Key again.

# End Conference.

Press key to split the conference call. The conference call will be ended with both calls on hold; Or

2)Users could simply hang up the call to terminate the conference

# VOICE MESSAGES (MESSAGE WAITING INDICATOR)

A blinking red MWI (Message Waiting Indicator) indicates a message is waiting. Dial into the voicemail box to retrieve the message by entering the voice mail number of the server or

pressing the key (Voice Mail User ID has to be properly configured as the voice mail number under Web GUI->Account page). An IVR will prompt the user through the process of message

Note: Users can press \*\*\* to the IVR menu and then enter 86 to hear the number of new voice messages.